### 目次

- **\$**
- <u>写真一覧の表示</u>
  <u>ステータスの更新</u>

「写真共有」に登録された写真を一覧で確認・編集・削除できます。

「写真共有」機能の利用には、管理者による設定が必要です。設定方法はこちらをご覧くだ さい。

# 写真一覧の表示

利用者画面スマホアプリ

- 1. ポータル画面より [写真共有]を開きます。
- 2.閲覧権限のある写真が一覧で表示されます。

PCブラウザ

| 3    | <b>(字列検索 (写真名、コメント)</b><br>領収書 |             |            |       |       |       |                                       |      |         |                              |  |
|------|--------------------------------|-------------|------------|-------|-------|-------|---------------------------------------|------|---------|------------------------------|--|
|      |                                |             |            |       |       |       |                                       |      |         | Q. 検索                        |  |
| 写真   | 一覧 登録日                         | - ○ 昇順 ● 降順 |            |       |       |       |                                       |      | 表示件数 10 | ▼ 状態更新 @ 削除                  |  |
|      | 写真                             | 名前          | 日付         | 金額    | コメント1 | コメント2 | 大きさ・サイズ                               | 公開範囲 | ステータス   | 登録者情報                        |  |
|      |                                | 領収書         |            | 3,000 |       |       | 2448px × 3264px<br>約799万面素<br>0.57MB  | 自分のみ | 未確認     | 2025-03-25 11:54:04<br>舱放大郎  |  |
|      |                                | 株式会社デモ 領収書  | 2025-03-22 |       |       |       | 3024px × 4032px<br>約1219万面素<br>0.59MB | 自分のみ | 未確認     | 2025-03-25 11:50:18<br>舱間 大郎 |  |
| 2件中1 | 2件中1件から2件までを表示 ( 1)            |             |            |       |       |       |                                       |      |         |                              |  |

スマホアプリ

| <                                                                  | 写真共有 | $\langle \bigcirc \rangle$     | O'           |
|--------------------------------------------------------------------|------|--------------------------------|--------------|
| 検索写真名、コメントを入力してください。                                               |      |                                | Q            |
| 登録日が新しい順                                                           |      |                                | $\checkmark$ |
|                                                                    |      | < (                            | 1 >          |
| 2025/5                                                             |      |                                |              |
| <b>写真_2025-05-22 14:24:00</b><br>2448px X 3264px 0.76MB<br>約799万画素 | 2025 | <b>未確認</b><br>5-05-22 14:24:50 |              |
| <b>株式会社デモ 領収書</b><br>3264px X 2448px 0.71MB<br>約799万画素             | 2025 | <b>未確認</b><br>;-05-22 14:23:49 |              |

### 主な操作内容

・検索・並び替え

写真名・コメントによる検索、登録情報での並び替えが可能です。

#### ・登録情報の編集

対象の写真をタップまたはクリックすると詳細画面が開き、名前やコメントの編集ができます。

#### ・写真の削除

PC**ブラウザ**:削除したい写真にチェックを入れ、[削除]をクリックします。 スマホアプリ:対象の写真をタップし、画面上部のゴミ箱アイコンをタップします。 削除した写真は復元はできませんので、ご注意ください。

# ステータスの更新

利用者画面

写真には「未確認」「確認済み」の2つのステータスがあり、申請に利用されたかどうかを管理できます。

このページでは、手動でステータスを変更する方法をご案内します。 この操作はPCブラウザからのみ行えます。

1.ステータスを「確認済み」にしたい写真にチェックを入れ、[状態更新]をクリックします。

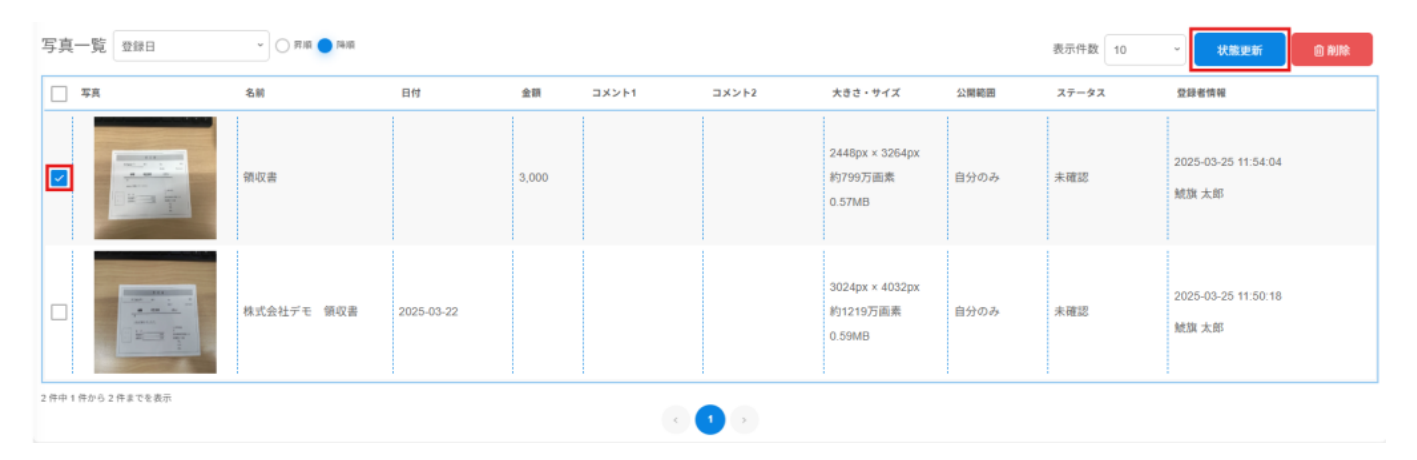

2. 確認ダイアログで [はい]をクリックすると、「確認済み」に更新されます。 一度「確認済み」にすると「未確認」には戻せません。

【関連リンク】

- ・<u>写真の撮影と登録</u>
- ・<u>添付ファイルとしての利用</u>